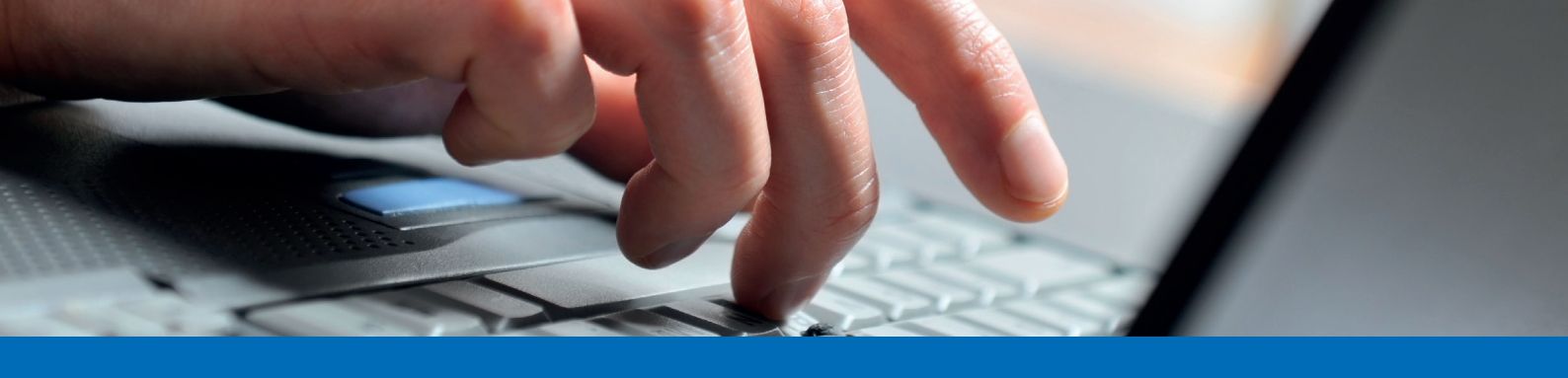

## Anleitung Zahlung erfassen E-Banking

- 1. Loggen Sie sich im E-Banking auf dem Computer ein.
- 2. Geben Sie im unten rot markierten Feld die IBAN-Nummer des Zahlungsempfängers ein. Anschliessend wählen Sie aus, um welche Art es sich bei der Zahlung handelt:

|                                                                                                    |                       |                             | E-I                                  | Banking Produktiv                | 8266  | 6058 – 24.05. 13:2             | 27 🖂                | Nachrichten 2                 | È E-0 | Dokumente 🔽 🌣 Einst | ellungen 🗗 |
|----------------------------------------------------------------------------------------------------|-----------------------|-----------------------------|--------------------------------------|----------------------------------|-------|--------------------------------|---------------------|-------------------------------|-------|---------------------|------------|
|                                                                                                    | Alpha RHEINTAL Bank   | Übersicht                   | -Banking Produktiv                   |                                  |       |                                |                     |                               |       |                     |            |
| AI                                                                                                    |                       | Zahlungen<br>Mobile Banking | Alpha Kontokorrent<br>723.229.100.08 | Alpha Aktionär<br>723.229.101.06 |       | Alpha Sparen<br>723.229.200.04 |                     | Alpha Depot<br>723.229.500.03 |       | +                   |            |
|                                                                                                    |                       | Sicherheit                  | 0 CHF                                |                                  | 0 CHF |                                | 0 CHF               |                               | 0 CHF | Neues Produkt       |            |
| Übersicht Zahlungen Vermögensauszug Karten                                                              |                       |                             |                                      |                                  |       |                                |                     |                               |       |                     |            |
| ZAHLUNG VERMÖGEN                                                                                        |                       |                             |                                      |                                  |       |                                |                     |                               |       |                     |            |
| IBAN, Kontonummer oder QR-IBAN eingeben / Name suchen / Belegleser verwenden CH18 3000 0005 9000 4676 9 |                       |                             | <b>E</b>                             |                                  |       | E-Ban                          | E-Banking Produktiv |                               |       |                     |            |
|                                                                                                    | Neue Zahlung erfassen |                             |                                      |                                  |       |                                |                     | 0                             |       |                     |            |
|                                                                                                    | Inianozaniung an Kor  | 10 CH18 3000 0005 9000      | 40/09                                |                                  |       |                                |                     |                               |       |                     |            |

3. Klicken Sie auf die blau markierte Zahlungsart und ergänzen Sie auf der nächsten Seite die benötigten Angaben für die Überweisung:

| ZAHLUNGSART: INLAND Abbrech                  |                                                 |                                       |  |  |  |  |
|----------------------------------------------|-------------------------------------------------|---------------------------------------|--|--|--|--|
| An                                           | Betrag                                          | Von                                   |  |  |  |  |
| Konto Nr /IRAN/OD JBAN                       |                                                 | Belastungskonto                       |  |  |  |  |
| CH18 3000 0005 9000 4676 9                   | 130.00 CHF *                                    | 723.229.100.08 0.00 CHF               |  |  |  |  |
| Bank (Einzahlung für)                        | Mitteilung an Empfänger                         | Als Standard setzen                   |  |  |  |  |
| PostFinance AG (30000)                       | Rechnung 70354 zahlbar bis<br>31.05.2023        | Zahlungspflichtiger (zahlbar durch) 🗸 |  |  |  |  |
|                                              |                                                 | Standard *                            |  |  |  |  |
| 04 74810 00000 07035 40000 00017             | Stichwart (für anätara Sucha) M                 | Als Dauerauftrag einrichten           |  |  |  |  |
| Empfänger (Zugunsten von)                    | Silchwort (iui spatere Suche) +                 | · · · · · · · · · · · · · · · ·       |  |  |  |  |
| <sub>Name</sub><br>Gemeindekassieramt Widnau | Letzte Zaniungen an Gemeindekassieramt Widnau V | Mi 24.05.2023                         |  |  |  |  |
| Strasse Nr.                                  |                                                 | Überweisen                            |  |  |  |  |

Bei diesen Informationen handelt es sich um Werbung.

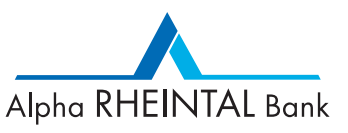

September 2023 - Änderungen vorbehalten

1/3

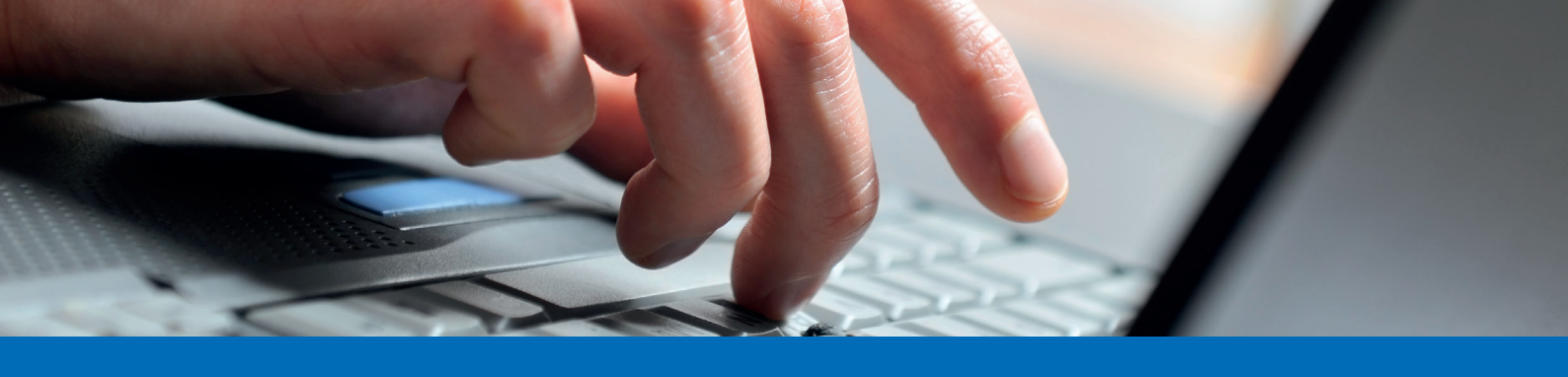

## Anleitung Zahlung erfassen E-Banking

4. Im letzten Schritt wählen Sie das gewünschte Belastungskonto sowie das Ausführungsdatum aus:

| ZAHLUNGSART: INLAND Abbrech                                    |                                                 |                                                                                     |  |  |  |
|----------------------------------------------------------------|-------------------------------------------------|-------------------------------------------------------------------------------------|--|--|--|
| An                                                             | Betrag                                          | Von                                                                                 |  |  |  |
| Konto Nr./IBAN/QR-IBAN<br>CH18 3000 0005 9000 4676 9           | 130.00 CHF *                                    | Alpha Kontokorrent, E-Banking Produktiv<br>723.229.100.08 0.00 CHF                  |  |  |  |
| Bank (Einzahlung für)<br>PostFinance AG (30000)                | Mitteilung an Empfänger                         | E-Banking Produktiv                                                                 |  |  |  |
| QR-Referenz A                                                  | Rechnung 9443 zahlbar bis 31.05.2023            | 723.229.100.08 Alpha Kontokorrent 0.00 CHF   723.229.101.06 Alpha Aktionär 0.00 CHF |  |  |  |
| QR-Referenz<br>04 74810 00000 07035 40000 00017                | Stichwort (für spätere Suche) ✓                 | Als Dauerauftrag einrichten                                                         |  |  |  |
| Empfänger (Zugunsten von)<br>Name<br>Gemeindekossioramt Widnau | Letzte Zahlungen an Gemeindekassieramt Widnau 🗸 | Mi 24.05.2023                                                                       |  |  |  |
| Strasse Nr.                                                    |                                                 | Überweisen                                                                          |  |  |  |
| PLZ Ort<br>9443 Widnau                                         |                                                 |                                                                                     |  |  |  |
| Schweiz 👻                                                      |                                                 |                                                                                     |  |  |  |

 Sollten Sie ein Konto als Standardkonto hinterlegen wollen, setzen Sie bitte bei "Als Standard setzen" einen Haken und schliessen Sie die Zahlung ab:

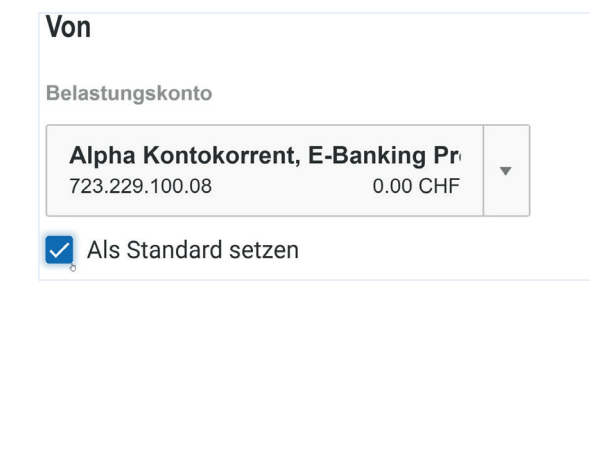

Bei diesen Informationen handelt es sich um Werbung.

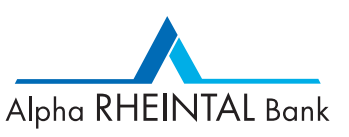

Balgach . Basel . Berneck . Heerbrugg . Oberriet . St. Margrethen . Widnau . Tel. 071 747 95 95 . info@alpharheintalbank.ch . www.alpharheintalbank.ch

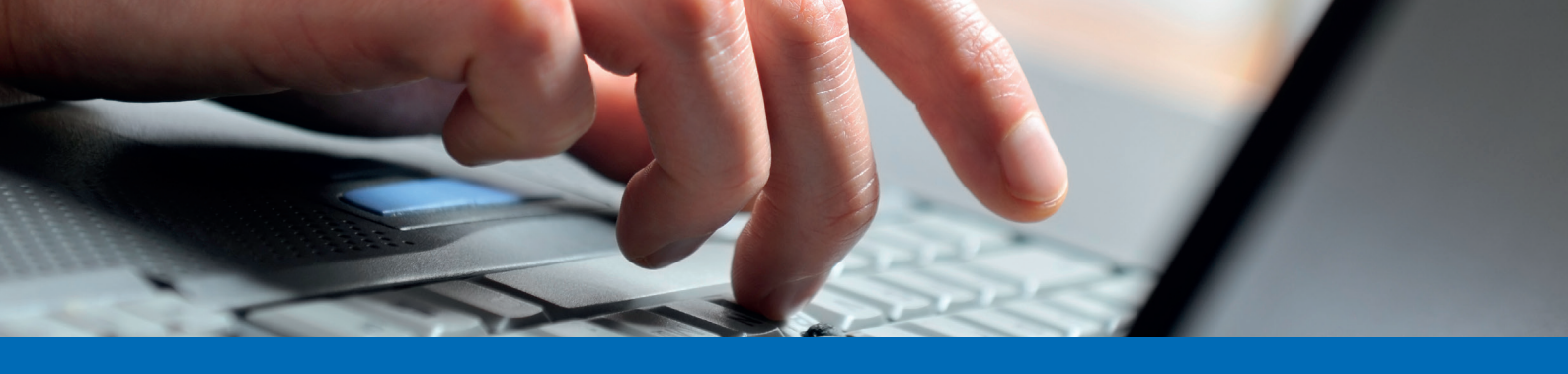

## Anleitung Zahlung erfassen E-Banking

 Bei Auslandzahlungen wählen Sie bitte, sobald alle Angaben vollständig sind, die gewünschte Spesenart aus:

| ZAHLUNGSART: AUSLAND Abbre                              |                                                                                                    |                                         |                                                                    |  |  |  |
|---------------------------------------------------------|----------------------------------------------------------------------------------------------------|-----------------------------------------|--------------------------------------------------------------------|--|--|--|
| An                                                      | Betrag                                                                                                    |                                         | Von                                                                |  |  |  |
|                                                         |                                                                                                    |                                         | Belastungskonto                                                    |  |  |  |
| IBAN / Konto<br>IT66 Y020 0802 8370 0010 6110 915       | 11.13                                                                                                    | EUR 🔻                                   | Alpha Kontokorrent, E-Banking Produktiv<br>723.229.100.08 0.00 CHF |  |  |  |
| Bank                                                    | Betrag in Kontowährung                                                                                                    | 10.90 снғ                               | Als Standard setzen                                                |  |  |  |
| UNICREDIT SPA<br>VIA DEI VECCHIETTI 11<br>50123 FIRENZE | Kurs CHF/EUR per 28.06.2023 10:25<br>Beim angezeigten Kurs handelt es sich um eine indik                                                                                | 0.980483<br>kative                      | Als Lohnzahlung kennzeichnen                                       |  |  |  |
| ITALY<br>BIC / Swift Code                               | Anzeige. Der effektive Wechselkurs ist abhängig vom<br>Ausführungszeitpunkt und der Betragsgrösse. Allfällige<br>Spesen sind nicht enthalten. Alle Angaben ohne Gewähr. |                                         |                                                                    |  |  |  |
| UNCRITM1F86                                             | Mitteilung an Empfänger                                                                                                    | Bankspesen aufteilen - SHA              |                                                                    |  |  |  |
| Empfänger                                               | DC-7405867-APL                                                                                                    | Bankspesen aufteilen - SHA              |                                                                    |  |  |  |
| Name<br>NIVI SpA                                        |                                                                                                    | Bankspesen zu Lasten Begünstigter - BEN |                                                                    |  |  |  |
| Strasse<br>Via O. da Pordenone 20                       | Zahlungsanweisung für Bank 🐱                                                                                                    | Mi 28.06.2023                           |                                                                    |  |  |  |
| Adresszusatz (optional)                                 | Stichwort (für spätere Suche) 🗸                                                                                                    | Überweisen                              |                                                                    |  |  |  |
| PLZ / Stadt<br>IT-50127 Firenze                         | Letzte Zahlungen an NIVI SpA ✔                                                                                                    | en an NIVI SpA 🗸                        |                                                                    |  |  |  |
|                                                         |                                                                                                    |                                         |                                                                    |  |  |  |

5. Nun kann die Überweisung mit "Überweisen" abgeschlossen werden.

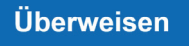

Achtung: Es kann der Fall sein, dass eine Zahlung zuerst freigegeben werden muss, bevor sie endgültig ausführbereit ist!

Bei diesen Informationen handelt es sich um Werbung.

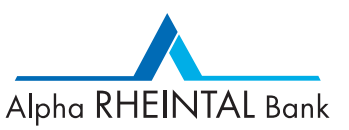

September 2023 - Änderungen vorbehalten